# Indberetning af resultater i DEKSonline

Du skal være logget ind på www.deksonline.dk, for at få adgang til resultatindberetning.

Vil du indtaste resultater på HK-produkterne, skal du anvende en separat instruks, som du kan se her: <u>https://deks.dk/laboratorier/deksonline-vejledninger/</u>

## Indberetning af resultater første gang

Før du kan indberette resultater første gang, skal du angive metodeoplysninger for EQA-programmet. Du kan se, hvordan her: <u>https://deks.dk/laboratorier/deksonline-vejledninger/</u>

## Indberetning af resultater

| С        | EK!                                                                      | Karin Test2 Heidemann<br>Tlf: 12345678<br>Email: karin.test2@deks<br>Laboratorie nr. 6.<br>Testlaboratoriet, Testsel | .dk<br>ktionen, Test | sygehuset                                           |                                                                            |                         |  |
|----------|--------------------------------------------------------------------------|----------------------------------------------------------------------------------------------------|----------------------|-----------------------------------------------------|----------------------------------------------------------------------------|-------------------------|--|
| Forsiden | Min side                                                                 | Laboratorie info Rapporter                                                                                           | Res                  | ultater                                             | Bestilling                                                                 | Afslut                  |  |
|          | Søg efter produk<br>Find og bestil EQA-prog<br>kontrolmaterialer i det e | <b>tter</b><br>Irammer, kurser og<br>elektroniske katalog.                                                           | 7.490<br>4890<br>295 | Resultat<br>Indrapporte<br>metodeoply<br>Der er åbn | t <b>og metode</b><br>er resultater og op<br>rsninger.<br>ne resultatindbe | dater dine<br>retninger |  |

1. Når der er åbnet for indberetning, står der "Der er åbne resultatindberetninger" under [Resultat og metode].

Klik på [Resultat og metode]

|   | Indtast resultater                 |                  |            |            |        |
|---|------------------------------------|------------------|------------|------------|--------|
|   | Klik på EQA programmet             | 3                | 4          | 5          | 6      |
|   | EQA program                        | Indberetningsnr. | Åbnet      | Lukker     | Status |
| 2 | DK2011 - HK-serien, databehandling | 6-2021           | 21-06-2021 | 05-07-2021 | 0 / 2  |
| 2 | DK9999 – DEKS Testprogram          | 1-2021           | 04-03-2021 | 31-12-2021 | 1 / 1  |

- 2. Du kan nu se de danske EQA-programmer, der er åbne for indberetning af resultater.
- **3.** Her kan du se, hvilket indberetningsnummer, der er åbent. Fx 6-2021 = 6. runde i 2021.
- 4. Her kan du se, hvornår der blev åbnet for indberetning.
- 5. Her kan du se, hvor der lukkes for indberetning.
- 6. Her kan du se status for indberetning. Her 0 / 2, hvilket betyder, at der er indberettet 0 resultatsæt og der kan indberettes 2 resultatsæt.
- 7. Klik på det EQA-program, du ønsker at indberette resultater på.

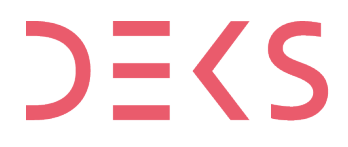

DEKS Rigshospitalet - Glostrup Valdemar Hansens Vej 1-23, Indgang 8, 1. sal 2600 Glostrup, Denmark, t: 3863 4400 www.deks.dk, Copyright © DEKS

#### Flere resultat id'er

Hvis du har købt mulighed for at indberette på flere resultatsæt, fremkommer denne boks.

| Vælg hvilket r | esultat id, du vil indberette på. |
|----------------|-----------------------------------|
| Resultat id    | Status                            |
| <u>6</u> 8     | Ingen indtastning                 |
| 9000           | Ingen indtastning                 |

8. Klik på det resultat id, du ønsker at indberette resultater på.

OBS: For nogle af EQA-programmer kan der oprettes flere resultat id'er, hvilket betyder, at du kan indberette flere resultatsæt på samme EQA-materiale.

Du kan tilkøbe flere resultatsæt via en produktkode, der er knyttet til EQA-programmet.

Det fremgår af EQA-programmet om det er muligt at tilkøbe flere resultat id'er.

## **Resultat-siden**

| IB! Har du meto                                                         |                          |                                                 |                             |                                  |                                         |                  |                                                         |               |                             |                        |                                    |                         |                  |
|-------------------------------------------------------------------------|--------------------------|-------------------------------------------------|-----------------------------|----------------------------------|-----------------------------------------|------------------|---------------------------------------------------------|---------------|-----------------------------|------------------------|------------------------------------|-------------------------|------------------|
| D: Hai uu meto                                                          | decen                    | tringer?                                        |                             |                                  |                                         |                  |                                                         |               |                             |                        |                                    |                         |                  |
| emærk at metodeoplysi<br>Ivis du har indtastet res                      | ningerne s<br>ultater på | kal ændres inden du ir<br>en komponent og vil a | ndsætter res<br>endre metor | ultater for er<br>Jen, er det nø | n komponent.<br>ødvendigt at slette res | ultaterne, ændre | e metoden og genindtaste res                            | ultaterne.    |                             |                        |                                    |                         |                  |
| esultatindberetning                                                     | for labor                | atorienummer: 6 o <u>o</u>                      | ı resultat-i                | d: 6                             |                                         |                  |                                                         |               |                             |                        |                                    |                         |                  |
| lusk at skrive lot. nr.                                                 | på de an                 | vendte microcuvette                             | er/teststrii                | mler. Det ud                     | lfyldes automatisk                      | ved alle result  | ater første gang det indtas                             | stes, men kar | n ændres ved de e           | nkelte re              | sultater. Hvis der t               | bruges teststrim        | er med f         |
| ette er et testprogram                                                  |                          |                                                 |                             |                                  |                                         |                  |                                                         |               |                             |                        |                                    |                         |                  |
| OA-program:                                                             | 999                      | 9 DK DEKS Testprogr                             | am                          |                                  |                                         |                  |                                                         |               |                             |                        |                                    |                         |                  |
| ndberetning:                                                            | 999                      | 901, 2021                                       |                             |                                  |                                         |                  |                                                         |               |                             |                        |                                    |                         |                  |
| idste indberetningsdato                                                 | : 31-7                   | 12-2021)                                        |                             |                                  |                                         |                  |                                                         |               |                             |                        |                                    |                         |                  |
| Iodtagelse af materiale:                                                | 19-                      | 04-2021                                         | í                           |                                  |                                         |                  |                                                         |               |                             |                        |                                    |                         |                  |
| nalyse dato:                                                            | 12-                      |                                                 | j.                          |                                  |                                         |                  |                                                         |               |                             |                        |                                    |                         |                  |
| kriv i kommontarfoltot k                                                |                          | r nagat at hamarka ti                           | l provomato                 | rialat und mo                    | dtagalaan                               |                  |                                                         |               |                             |                        |                                    |                         |                  |
| Kriv i kommentarreitet i                                                | VIS der va               | if noget at bemærke u                           | provemace                   | Talet ved mo                     | otageisen                               |                  |                                                         |               |                             |                        |                                    |                         |                  |
|                                                                         |                          |                                                 |                             |                                  |                                         |                  |                                                         |               |                             |                        |                                    |                         |                  |
|                                                                         |                          |                                                 |                             |                                  | /                                       |                  |                                                         |               |                             |                        |                                    |                         |                  |
|                                                                         |                          |                                                 |                             |                                  |                                         |                  |                                                         |               |                             |                        |                                    |                         |                  |
| Gem resultater                                                          | 🕰 Luk ud                 | en at gemme 🏼 🎯 !                               | Metodeoplys                 | ninger                           |                                         |                  |                                                         |               |                             |                        |                                    |                         |                  |
| ndberetningssæt                                                         | 1 (Sæt                   | 1 ud af 5)                                      |                             |                                  |                                         |                  |                                                         |               |                             |                        |                                    |                         |                  |
| DEKS Testprogr                                                          | am                       |                                                 | 1 day                       |                                  |                                         |                  |                                                         |               |                             |                        |                                    |                         |                  |
| Komponent navn                                                          | Enhed                    | Mate<br>test1                                   | rialer                      | st2                              | Lotnummer                               | Handling         | Metodeprincip                                           | Reagens       | Instrument                  | Kalibr                 | ator                               | Metodegruppe            |                  |
| tomponent nam                                                           | Lincu                    | 1. måling 2. måling                             | 1. måling                   | 2. måling                        | Lotinginici                             |                  | rictoucprincip                                          | neugens       | (Evt. kælenavn)             |                        |                                    | Theodegrappe            |                  |
| B-Arsen {stofk.}                                                        | µg/L                     | 2                                               | 2                           |                                  |                                         | - 🤊 💆 🎯          | Reflektionsfotometri                                    | Coamatic LR   | API 4000 LC/MS/N<br>(KBA-1) | S Calibra              | ation plasma Normal                | - Ikke oprettet er      | dnu              |
| P-Acetoacetat {stofk.}                                                  | mmol/L                   | 2                                               | 2                           |                                  |                                         | - 7 💆 🎯          | Absorbane                                               | In-house      | LC-MS<br>(KBA-1)            | Egen p                 | olasmapool                         | - Ikke oprettet er      | dnu              |
| er kan indberettes på e                                                 | n eller fler             | re komponenter end de                           | e viste. Klik p             | a 'Metodeop                      | lysninger' hvis du vil s                | se dem           | R                                                       |               |                             |                        |                                    |                         |                  |
|                                                                         | 2 (Sæt                   | 2 ud af 5)                                      |                             |                                  |                                         |                  |                                                         |               |                             |                        |                                    |                         |                  |
| ndberetningssæt                                                         |                          |                                                 |                             |                                  |                                         |                  |                                                         |               |                             |                        |                                    |                         |                  |
| ndberetningssæt<br>DEKS Testprogr                                       | am                       |                                                 |                             |                                  |                                         |                  |                                                         |               |                             |                        |                                    |                         |                  |
| ndberetningssæt<br>DEKS Testprogr                                       | am                       | Mate                                            | rialer                      |                                  |                                         |                  |                                                         |               | Instrum                     | ent                    |                                    |                         |                  |
| ndberetningssæt<br>DEKS Testprogr<br>Komponent navn                     | am<br>Enhed              | Mate<br>test1<br>1. måling 2. måling            | erialer<br>te<br>1. måling  | st2<br>2. måling                 | Lotnummer                               | Handling         | Metodeprincip                                           | Rea           | gens Instrum<br>(Evt. ka    | ient<br>elenavn)       | Kalibrator                         | Metodeg                 | uppe             |
| ndberetningssæt<br>DEKS Testprogr<br>Komponent navn<br>3-Arsen {stofk.} | ram<br>Enhed<br>µg/L     | Mate<br>test1<br>1. måling 2. måling            | erialer<br>te<br>1. måling  | st2<br>2. måling                 | Lotnummer                               | Handling         | Metodeprincip<br>Oxyhæmoglobin.<br>Absorptionsfotometri | Rea           | iumnitrit (KBA-2)           | ient<br>elenavn)<br>17 | <b>Kalibrator</b><br>Prækalibreret | Metodege<br>- Ikke opre | uppe<br>tet endn |

Resultatsiden består at to dele:

- Indtastning af basis-oplysning (A)
- Indtastning af resultater (B)

Detaljeret forklaring på de næste sider.

## Indtastning af basis-oplysninger

Der er ikke alle basisoplysning, der skal udfyldes for alle EQA-programmer. Nedenfor gennemgås de mulige basisoplysning.

| Resultat-indb                                                                          | eretning                                                                                                    |
|----------------------------------------------------------------------------------------|----------------------------------------------------------------------------------------------------|
| <b>NB! Har du metode</b><br>Bemærk at metodeoplysning<br>Hvis du har indtastet resulta | erne skal ændres inden du indsærresultater for en komponent.<br>ter på en komponent og vil ændre metoden, er det nødvendigt at slette resultaterne, ændre me |
| Resultatindberetning for                                                               | laboratorienummer: 6 og resultat-id: 6                                                                                                    |
| Husk at skrive lot. nr. på<br>bemærkes i notefeltet.                                   | de anvendte microcuver 110 rimler. Det udfyldes automatisk ved alle resultate                                                                                |
| Dette er et testprogram                                                                |                                                                                                    |
| EQA-program:                                                                           | 9999 DK DEKS Testprogram                                                                                                    |
| Indberetning:                                                                          | 999901, 2021                                                                                                    |
| Sidste indberetningsdato:                                                              | 31-12-2021)                                                                                                    |
| Modtagelse af materiale:                                                               | 19-04-202                                                                                                    |
| Analyse dato:                                                                          | 14                                                                                                    |
| Skriv i kommentarfeltet hvis                                                           | der var noge. Demærke til prøvematerialet ved modtagelsen                                                                                                    |
|                                                                                        | 15                                                                                                    |
| 📙 Gem resultater                                                                       | uk uden at gemme                                                                                                    |

- 9. Hvis du har ændringer til din metode, skal du ændre dette, før du indberetter resultater. Du kan se vejledning til ændring af metodeoplysninger her: <u>https://deks.dk/laboratorier/deksonline-vejledninger/</u>
- **10.** Klik på [Metodeoplysninger] for at komme til siden, hvor du kan ændre dine metodeoplysninger.
- **11.** Hvis der er noget særligt, du skal være opmærksom på, vil det stå her.
- **12.** Her ser du hvilket EQA-program og indberetningsnummer, du er ved at indberette på og den sidste indberetningsdag.
- 13. Her angives dato for modtagelse af EQA-materialerne. Klik på kalender-ikonet og vælg dato.
- 14. Her angives dato for analyse af EQA-materialerne. Klik på kalender-ikonet og vælg dato.
- 15. Hvis du har bemærkninger til DEKS, skrives de i feltet.

## Indtastning af resultater

### Resultater, der er mindre end (<) eller større end (>) målegrænse

DEKS kan have tilladt eller blokeret brugen af mindre end og større end tegn. Dette kan variere mellem de forskellige EQA-programmer.

#### a) Det er muligt at anvende tegnene < og >

Bemærk, at resultater, som er under nedre målegrænse eller over øvre målegrænse og derfor indberettes som fx < 0,2 eller > 200, bliver databehandlet som talværdien uden < eller >, altså som i eksemplet som 0,2 eller 200.

Hvis du mener, at dette ikke giver et retvisende billede, undlad da at indberette resultatet og håndtér det efter laboratoriet interne procedure.

#### b) Det er ikke muligt at anvende tegnene < og >

Hvis du ønsker at resultater, der er < eller > målegrænse, indberettes den halve eller dobbelte talværdi, fx < 0.2 eller > 200 indberettes som 0.1 eller 400.

Hvis du mener, at dette ikke giver et retvisende billede, undlad da at indberette resultatet og håndtér det efter laboratoriet interne procedure.

Resultatindberetningssiden til de enkelte EQA-programmer kan se forskellig ud, her er 2 eksempler.

| DEK 17 stprog                                                                                     | ra 18)                                   |                                  | [1                       | 9                            |                  |           |          |                                                                                      |              |                                       | 22                                                                        |                       |                                                 |                                        |
|---------------------------------------------------------------------------------------------------|------------------------------------------|----------------------------------|--------------------------|------------------------------|------------------|-----------|----------|--------------------------------------------------------------------------------------|--------------|---------------------------------------|---------------------------------------------------------------------------|-----------------------|-------------------------------------------------|----------------------------------------|
| Komponent navn                                                                                    | Enhad                                    | Prøve<br>1. måling               | Mat<br>e A<br>2. måling  | Prøve<br>1. måling           | e B<br>2. måling | Lotnummer | Handling | Metodeprincip                                                                        | Reagens      | Instrum<br>(Evt. kæ                   | ent<br>lenavn)                                                            | Kalibrator            | e I                                             | Metodegruppe                           |
| B-Arsen {stofk.}                                                                                  | µg/L                                     |                                  |                          |                              |                  |           | - ⊽≞⊚    | Reflektionsfotometri                                                                 | Coamatic LR  | API 4000<br>(KBA-1)                   | LC/MS/MS                                                                  | Calibration           | n plasma Normal                                 | Ikke oprettet                          |
| P-Acetoacetat {stofk.}                                                                            | mmol/L                                   |                                  |                          |                              |                  |           | - ⊽≣⊚    | Absorbans og lysspredning                                                            | In-house     | LC-MS<br>(KBA-1)                      |                                                                           | Egen plasm            | mapool                                          | Ikke oprettet                          |
| ndberetningssæt<br>DEKS Testprog                                                                  | 2 (Sæt<br>ram                            | 2 ud af 5)                       |                          |                              |                  |           |          |                                                                                      |              |                                       |                                                                           |                       |                                                 |                                        |
| ndberetningssæt<br>DEKS Testprog                                                                  | 2 (Sæt<br>ram                            | 2 ud af 5)                       | Mate                     | rialer                       | P                | 1.1       |          | 11.4.4                                                                               |              |                                       | Instrumer                                                                 | nt Irol               | 1:6                                             | 10.4.J.                                |
| ndberetningssæt<br>DEKS Testprog<br>Komponent navn                                                | 2 (Sæt<br>ram<br>Enhed                   | 2 ud af 5)<br>Prøve<br>1. måling | Mate<br>e A<br>2. måling | rialer<br>Prøve<br>1. måling | e B<br>2. måling | Lotnummer | Handling | Metodeprincip                                                                        | Rea          | igens                                 | Instrumer<br>(Evt. kæle                                                   | nt<br>navn) Ka        | alibrator                                       | Metodeo                                |
| ndberetningssæt<br>DEKS Testprog<br>Komponent navn<br>B-Arsen {stofk.}                            | 2 (Sæt<br>ram<br>Enhed<br>µg/L           | 2 ud af 5)<br>Prøve<br>1. måling | Mate<br>e A<br>2. måling | rialer<br>Prøve<br>1. måling | e B<br>2. måling | Lotnummer | Handling | Metodeprincip<br>Oxyhæmoglobin.<br>Absorptionsfotometri                              | Rea          | <b>gens</b><br>iumnitrit              | Instrumer<br>(Evt. kæle<br>Hitachi 917<br>(KBA-2)                         | nt<br>mavn) Ka<br>Pra | <b>alibrator</b><br>zekalibreret                | Metodeg<br>- Ikke op                   |
| Indberetningssæt<br>DEKS Testprog<br>Komponent navn<br>B-Arsen (stofk.)<br>P-Acetoacetat (stofk.) | 2 (Sæt<br>ram<br>Enhed<br>µg/L<br>mmol/L | 2 ud af 5)<br>Prøv<br>1. måling  | Mate<br>e A<br>2. måling | rialer<br>Prøve<br>1. måling | e B<br>2. måling | Lotnummer | Handling | Metodeprincip<br>Oxyhæmoglobin.<br>Absorptionsfotometri<br>Absorbans og lysspredning | Real<br>Natr | <b>gens</b><br>iumnitrit<br>iumclorid | Instrumer<br>(Evt. kæle<br>Hitachi 917<br>(KBA-2)<br>Sysmex XE<br>(KBA-2) | nt Kal<br>Pra<br>Kal  | alibrator<br>ækalibreret<br>librator fra reagen | Metode<br>- Ikke op<br>s kit - Ikke op |

16. Resultatsæt nummer 1 af 5, hvor det er muligt at indtaste resultater for fx 5 resultatsæt.

- 17. Komponenter med egenskabsart.
- 18. Enhed.
- **19.** Du indtaster resultaterne under EQA-materialernes navne

I eksemplet er det muligt at indtaste resultater af dobbeltbestemmelse.

For andre EQA-programmer, kan kun indtastes resultat af enkeltbestemmelse.

- **20.** Her kan indtastes lotnummer OBS: Lotnumre, der begynder med 0x0 kan ikke benyttes, da det af databasen opfattes som et hexadecimalt tal. Anvend bogstavet O i stedet for tallet 0.
- 21. Her har du mulighed for at:
  - indtaste en bemærkning til dit resultat på komponenten
  - 📲 vælge analysedato, hvis den er forskellig for den, du har angivet under basis-oplysningerne
  - 🤹 gå til siden med metodeoplysninger, hvis du vil ændre dem.
- 22. Her kan du se dine metodeoplysninger.
- 23. Resultatsæt nummer 2 af 5, hvor det er muligt at indtaste resultater for flere resultatsæt, fx op til 5.
- 24. Her gemmer du dine indtastninger.
- 25. Her lukker du uden at gemme.

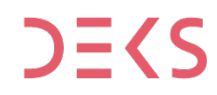

## Indtastning af Urin-teststrimmel resultater

Følg punkt 1 – 15 ovenfor.

Derefter skal der for hver komponent vælges indtastningsformat: 1, 2 eller 3.

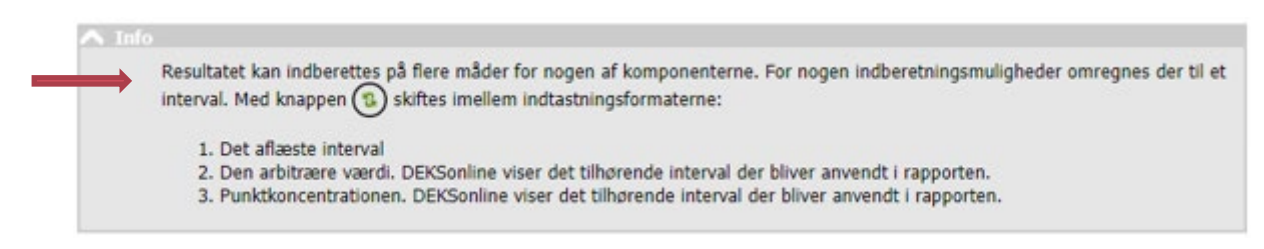

#### 1. Det aflæste interval

Det interval laboratoriet indtaster vil blive anvendt i rapporten.

#### 2. Den arbitrære værdi

Fra rullemenuen, der vises ved at klikke på pilen til højre, vælges den aktuelle arbitrære værdi. DEKSonline viser det tilhørende interval, som anvendes i rapporten.

#### Eksempel: Indtastning af resultat på U-Glukose

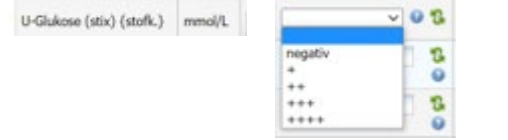

#### 3. Punktkoncentrationen

Der Indtastes en talværdi. DEKSonline viser det tilhørende interval, som anvendes i rapporten. Jf. punktet *Resultater, der er mindre end (<) eller større end (>) målegrænse* ovenfor.

For at gemme indtastningerne vælges "Gem resultater"